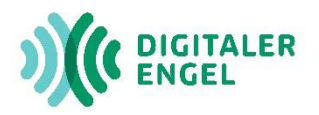

## Wie trete ich der ZOOM-Veranstaltung bei?

- Um einer Zoom-Veranstaltung beitreten zu können, klicken Sie auf den Link zu der gewünschten Veranstaltung. Einen Link erkennt man in der Regel an der blauen Schriftfarbe. Bsp: <u>https://zoom.us/j/xxxxx</u>
- Ihr Browser, in diesem Fall "Google Chrome" öffnet die Website. Klicken Sie auf "Zoom Meetings öffnen" in dem kleinen Dialogfenster.

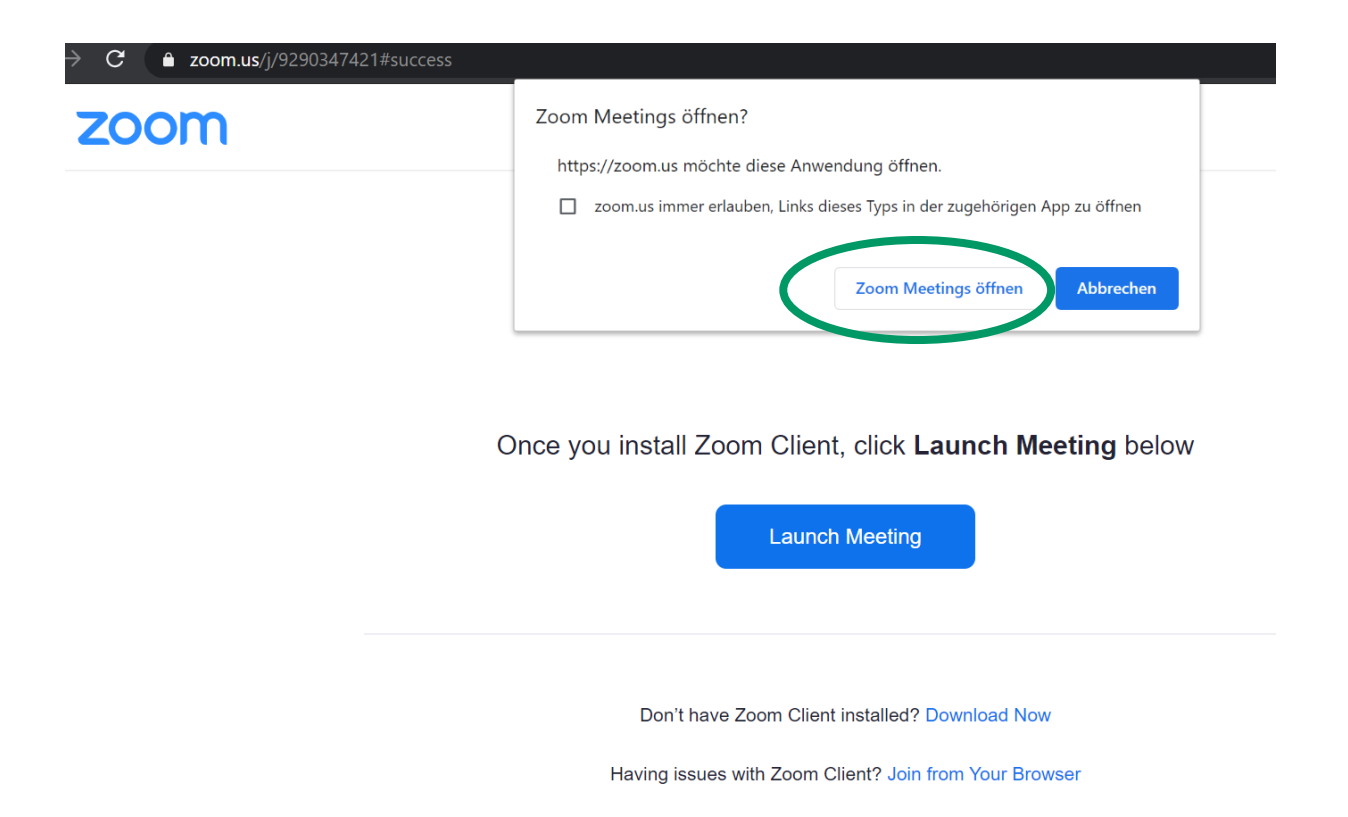

- Sollte dieses Dialogfenster nicht erscheinen, brauchen Sie das Programm Zoom dennoch nicht herunterladen. In dem Fall klicken Sie am unteren Seitenrand auf "Join from your Browser" (deutsch: Mit Ihrem Browser anmelden).
- 4. Die Webseite öffnet sich. Sie werden aufgefordert Ihren Namen einzugeben. Das kann auch ein Pseudonym sein. Anschließend klicken Sie in das Kästchen und bestätigen "Ich bin kein Roboter". Daraufhin öffnet sich ein Bild (s.u. - z.B. dieser Bus). Sie klicken auf alle Felder, wie im Beispiel, die einen Bus anzeigen.

## Einem Meeting beitreten

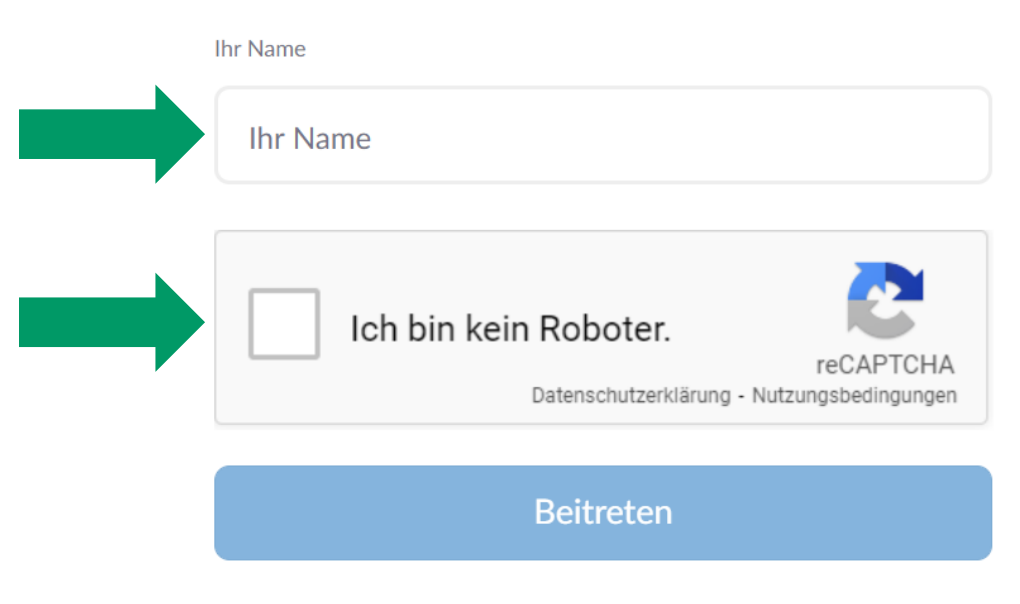

Zoom ist durch reCAPTCHA geschützt und es gelten die Datenschutzrichtlinien und AGBs.

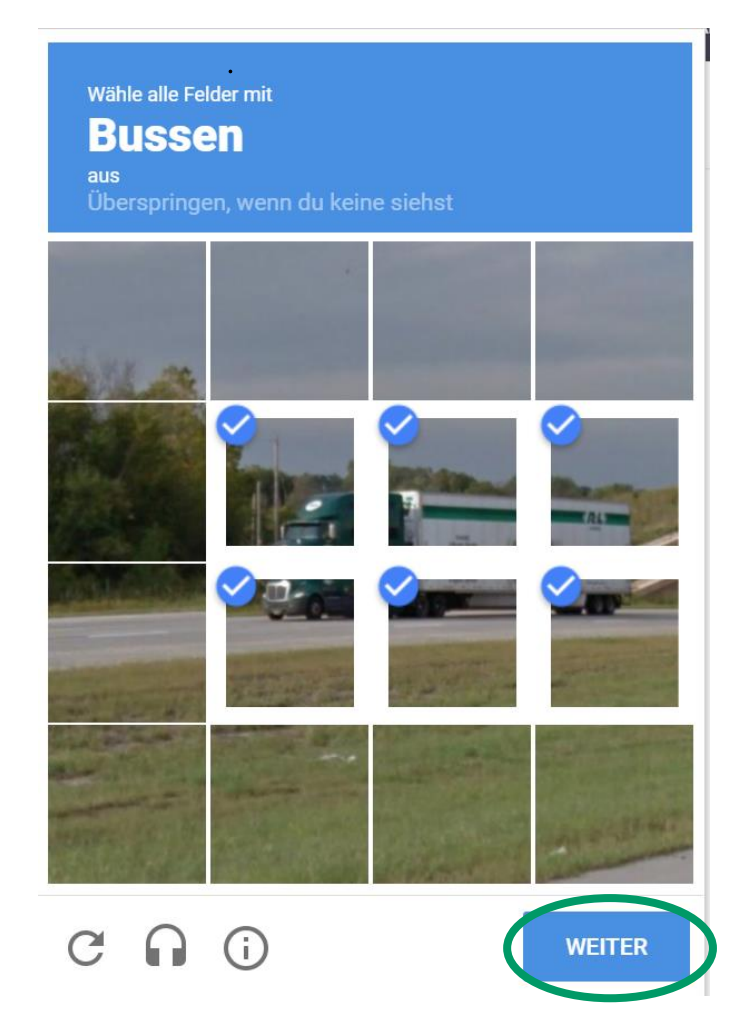

Nachdem Sie Ihre Bildauswahl bestätigt haben, erscheint ein grüner Haken und Sie können auf "Beitreten" klicken.

|  | Ihr Name<br>Micky Maus                                                             |
|--|------------------------------------------------------------------------------------|
|  | V Ich bin kein Roboter.<br>reCAPTCHA<br>Datenschutzerklärung - Nutzungsbedingungen |
|  | Beitreten                                                                          |

Der Veranstaltungsraum öffnet sich!

## 5. Ggf. werden Sie aufgefordert den Nutzungsbedingungen zuzustimmen.

Zur Nutzung von Zoom müssen Sie sich mit

unseren Nutzungsbedingungen und

Datenschutzrichtlinien einverstanden

erklären.

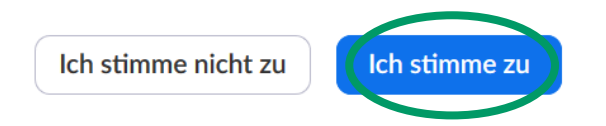